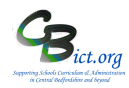

#### **Stage 4** - Create EYF Reports for Parents

The standard EYF end of year reports for parents are detailed below.

This report can be linked to Year Reception pupils designated with the EYF Early Adopter results recorded in Integris similar to the example below.

# Please Note – the report can contain either or both the Early Learning Goals and Learning Characteristics (overleaf)

> If you want to produce reports showing only the **Early Learning Goals grid**, select the option Early Learning Goals in the *Include* box on the report screen when you run the report.

|                                                                                                    | CBICT School of                                                                                                    | Excelle                                                                                                    | nce                                                                                                    |                                                                            |  |
|----------------------------------------------------------------------------------------------------|----------------------------------------------------------------------------------------------------|----------------------------------------------------------------------------------------------------|----------------------------------------------------------------------------------------------------|----------------------------------------------------------------------------|--|
| Early Years Foundation Stage Profile                                                                                                    |                                                                                                    |                                                                                                    |                                                                                                    |                                                                            |  |
| Name: Day, Doris                                                                                                    | Age: 15 Years 8                                                                                                    | Months                                                                                                    | Assess                                                                                                    | ment Date:                                                                 |  |
| A                                                                                                    | Lauralian Carl. Fants Adapter                                                                                                    |                                                                                                    | -                                                                                                    |                                                                            |  |
| Area of Learning                                                                                                    | Learning Goal - Early Adopter                                                                                                    | Exempt                                                                                                    | Emerging                                                                                                   | Expected                                                                   |  |
| Communication and                                                                                                    | Listening, attention and understanding                                                                                                    |                                                                                                    | 1                                                                                                    |                                                                            |  |
| language                                                                                                    | Speaking                                                                                                    |                                                                                                    |                                                                                                    | 1                                                                          |  |
| Physical                                                                                                    | Gross motor skills                                                                                                    |                                                                                                    | ~                                                                                                    |                                                                            |  |
| development                                                                                                    | Fine motor skills                                                                                                    |                                                                                                    |                                                                                                    | 1                                                                          |  |
| Personal. social and                                                                                                    | Self-Regulation                                                                                                    |                                                                                                    | 1                                                                                                    |                                                                            |  |
| emotional<br>development                                                                                                    | Managing self                                                                                                    |                                                                                                    |                                                                                                    | 1                                                                          |  |
|                                                                                                    | Building relationships                                                                                                    |                                                                                                    |                                                                                                    | ~                                                                          |  |
| iteracy                                                                                                    | Comprehension                                                                                                    |                                                                                                    |                                                                                                    |                                                                            |  |
| Literacy                                                                                                    | Word reading                                                                                                    |                                                                                                    |                                                                                                    |                                                                            |  |
|                                                                                                    | Writing                                                                                                    |                                                                                                    |                                                                                                    |                                                                            |  |
| Mathematics                                                                                                    | Numbers                                                                                                    |                                                                                                    |                                                                                                    |                                                                            |  |
|                                                                                                    | Numerical patterns                                                                                                    |                                                                                                    |                                                                                                    |                                                                            |  |
| Inderstanding the                                                                                                    | Past and present                                                                                                    |                                                                                                    |                                                                                                    |                                                                            |  |
| world                                                                                                    | People, culture and communities                                                                                                    |                                                                                                    |                                                                                                    |                                                                            |  |
|                                                                                                    | The natural world                                                                                                    |                                                                                                    |                                                                                                    |                                                                            |  |
| Expressive arts and design                                                                                                    | Creating with materials                                                                                                    |                                                                                                    |                                                                                                    | 1                                                                          |  |
| uoongii                                                                                                    | Being imaginative and expressive                                                                                                    |                                                                                                    |                                                                                                    |                                                                            |  |
| Area of learning<br>Three prime areas - for<br>Ca<br>Ca<br>Four specific areas - in<br>Liti<br>Early Learning Goals<br>Summarise the knowledg<br>Assessments<br>Absent/Exempt - nc<br>Emerging - ha<br>Expected - m | cus on the earliest experiences which are foun<br>minunication and language, Personal, social a<br>which the prime skills are applied:<br>eracy. Mathematics, Expressive arts and desig<br>ae, skills and understanding that young children<br>t assessed due to long periods of absence, la<br>so tot yet reached the level of development exp<br>setting the level of development expected at the | dations for lea<br>and emotional<br>an, and Unders<br>n should have<br>e arrival in the<br>pected at the e<br>e end of the Re | rning:<br>development<br>standing the v<br>gained by the<br>summer term<br>and of the Rei<br>eception Yeal | , Physical dev<br>vorld.<br>a end of the F<br>n or because<br>ception Year |  |

See overleaf for instructions on how to run this report

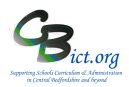

## How to run the report...

## Go to Reports > Key Stage Reports > Pupil Assessment Sheet > select EYFS

The Assessment Year should automatically default to 2021

|           | Pupil Assessment Sheet - Early Years Foundation Stage                                                                                                    | Save as Custom Report                                                                                                    |                                |   |
|-----------|----------------------------------------------------------------------------------------------------|----------------------------------------------------------------------------------------------------|--------------------------------|---|
|           | This report will include only pupils identified as taking End of Statutory Tests for the selected Assessment Year.     This student selection list would be populated by Ottom Aprend on the Year of Assessment. Please select the options and click on the Generate Report button to run it. |                                                                                                    |                                |   |
| $\langle$ | Assessment Year: (201) ¢ Report Format: Quick Firit \$                                                                                                    |                                                                                                    |                                |   |
|           | Optione                                                                                                    |                                                                                                    |                                |   |
|           | Assessment Date: (11 Aui 201) [25]                                                                                                    | Student Names on Report: Student Names on Report: Student Na | earning Characteristics Only 0 |   |
|           | Sudert Selection                                                                                                    |                                                                                                    |                                |   |
|           | RefNo. Summe t                                                                                                    | First Name Year                                                                                                    | Class 0                        |   |
|           | 222 Day                                                                                                    | Doris Reception                                                                                                    | 44 ()                          | 1 |
|           |                                                                                                    |                                                                                                    |                                |   |
|           |                                                                                                    |                                                                                                    |                                |   |
|           |                                                                                                    |                                                                                                    |                                |   |

All your current Year Reception 2021 pupils should be automatically listed in the box.

Before you generate the report, decide on:

- Student Name format to appear on the reports select your preference from the drop-down menu on right
- Which pages to include Early Learning Goals and/or Learning Characteristics select your preference from the drop-down menu on right

## To produce a simple PDF report :

Run the report for ALL the pupils listed – click Hand icon on right and click **Generate Report** OR

select an individual pupil(s) and click Generate Report.

A PDF Reader window opens – select Open to view the document containing reports for each of the children selected – the PDF report can then be saved and/or printed.

#### To produce a WORD report (so that you can add school logos etc to the reports.)

Before you run the report, select Rich Text (RTF) option in the *Report Format* drop-down box.

When you Generate Report, you will see a .rtf file produced – select Open in Word to view it. Then go to **File > Save As >** change the *Save As Type* to Word Doc > and change the filename to EYF Reports 2021 > click **Save**.

Now you can add any school logos to the Header/Footer on the first page so that they appear for every report page.